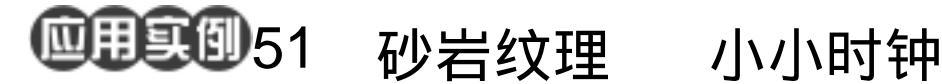

目的:制作如图 51.1 所示的非常漂亮的钟。 要点:没什么特别高深的技巧,但色彩的把 握非常重要。黄色很显眼;红色庄重 而又稳定,而且具有厚度;蓝色容易 使人联想到广阔的海洋,天空。本例 主要应用 Texturizer 滤镜, Magnetic Lasso Tool 等工具来制作完成。

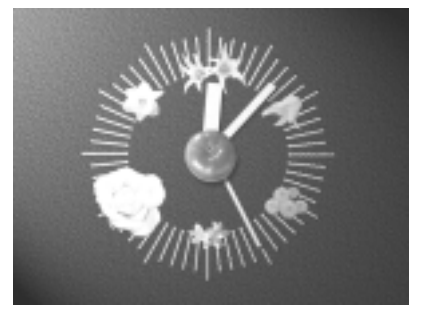

图 51.1 小小时钟效果图

a star

### 操作步骤

1. 选择 File | New 命令,新建一个 800×600 像素的图像。设置背景色为白色。 如图 51.2 所示。

a start and a start

2.设置背景色为 R: 22, G: 22, B: 142, 选择 Edit | Fill 命令,在对话框中设置用背 景色填充,将背景色填充为蓝色。

3.选择 Fill | Texture | Texturizer 命令, 在对话框中的 Texture 下拉菜单中选择 "Sandstone", Scaling 选择为 100%, Relief 为 4 Lighting Direction 选择为 Bottom Left, 效果如图 51.3 所示。

4. 在图层面板中单击 Create a new layer 图标,新建一个图层 Layer 1。

5. 在工具面板中选择 Rectangular Marquee Tool 工具,在Layer 1 中绘制一个 矩形。设置前景色为 R: 255, G: 255, B: 0, 选择 Edit | Fill 命令,在对话框中设置用前 景色填充,将选区填充为黄色。

6.选择 Edit | Free Transform 命令,将 矩形区域缩小为一个细长的区域,它将作为

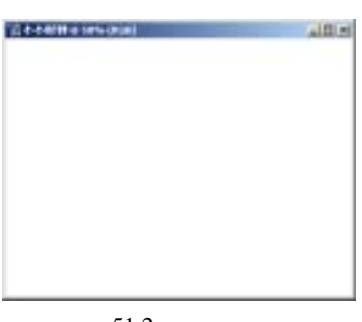

图 51.2 新建图像

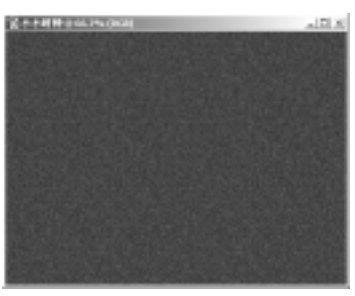

图 51.3 纹理填充

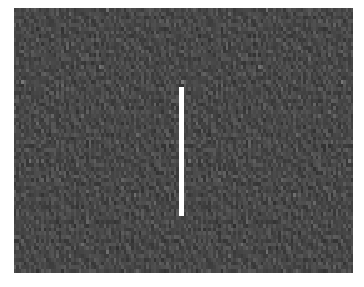

#### 图 51.4 第一个刻度

## 第十二篇 色彩的应用

即将制作的时钟的刻度盘,然后将刻度条移 至图像的正下方,效果如图 51.4 所示

7.选择 Layer | Layer Style | Drop Bevel and Emboss 命令,在对话框中设置 Style 为 Emboss,其它参数为默认值,效果如图 51.5 所示。

8.在 Actions 面板中单击 Create new action 图标 新建一个动作并取名为"旋转", 然后 Photoshop 会自动开始录制动作。

9.将 Layer 1 拖动到 Create a new layer 图标上,复制一个图层。

10 选择 Edit | Transform | Rotate 命令, 设置旋转中心为图像的中心位置,角度为6 度,将复制的图像选转6度,如图51.6所 示。

11.回到 Actions 面板,单击 Stop playing/recording 图标,则动作录制完成。

12.接下来点击 Play selection 按钮, 每点击一次,黄色的刻度针旋转6度。最后 使黄色的刻度针绕图像旋转360度,形成一 个圆形的表盘如图51.7所示。

(些技巧:运用动作面板可以使复杂重复的 劳动简单化。

13.分别选择 0 度, 30 度, 90 度, 120 度, 150 度.....的指针,将它们删除。然后 选择 Edit | Free Transform 命令,将 0 度处的 指针拉长一些,然后再录制一个动作,不过 这一次旋转角度为 30 度,然后执行动作, 直到刻度绕表盘旋转一周。。

14.将背景层设为不可见。然后选择 Layer | Merge Visible 命令,将所有刻度的图 层合并。选择 Edit | Free Transform 命令,调 整图像大小,如图 51.8 所示。

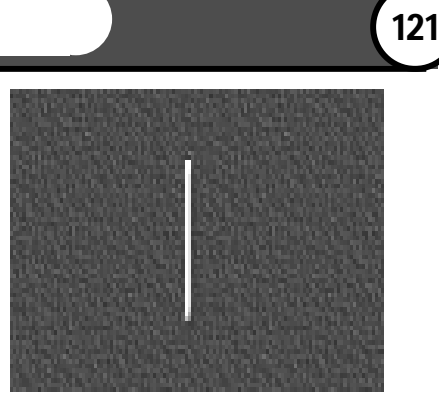

图 51.5 浮雕效果

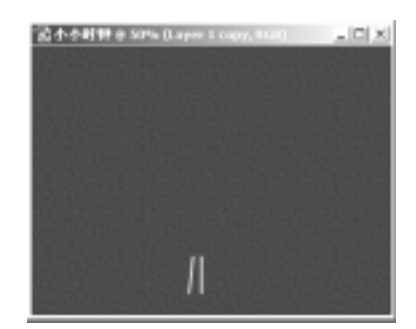

图 51.6 复制并旋转

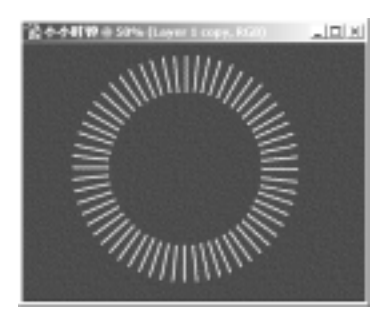

图 51.7 使用动作

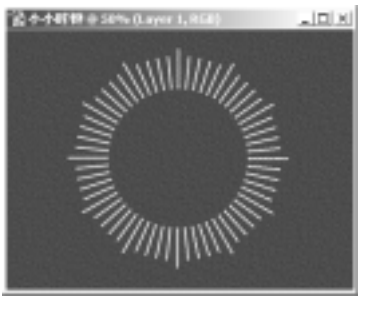

图 51.8 调整刻度盘

# 122 新概念百例

15.选择 File | Open 命令,打开一幅 水果的图案,如图 51.9 所示。

16.在工具箱中选择 Magnetic Lasso Tool,在对话框中设置 Width 为 10px, Edge Contrast 为 10%, Frequency 为 57,将其中 一个西红柿的图案选中。

17.选择 Edit | Copy 命令,将西红柿 的图案拷贝至剪贴板中。回到原先编辑的图 像,选择 Edit | Paste 命令,将图像粘贴过来, 此时产生了一个新的图层,取名为 tomato, 如图 51.10 所示。

18. 下面制作时钟的指针。在 Layers 面板中单击 Create a new layer 图标新建一 个图层, 取名为 second。在工具面板中选择 Rectangular Marquee Tool, 画出一个矩形, 选择 Edit | Fill 命令,在对话框中选择用前 景色填充,如图 51.11 所示。

19.选择 Filter | Texture | Texturizer 命 令,在对话框中 Texture 下拉菜单中选择 Canvas,在对话框中设置 Scaling 为 120%, Relief 为 4, Lighting Direction 为 Bottom Left,将选框区域纹理化。

20.选择 Edit | Free Transform 命令, 将矩形区域变换成细长的秒针,然后放到如 图 51.12 所示位置。

21.按照上面的步骤,我们再分别制 作出分针和时针,然后分别把它们放到合适 的位置,如图 51.13 所示。

22.使 second 层为当前工作图层。选择 Layer | Layer Style | Drop Shadow 命令,
参数为默认值,产生投影效果。

23. 对有时针和分针和西红柿的图层 添加 Drop Shadow 图层样式。然后使 tomato

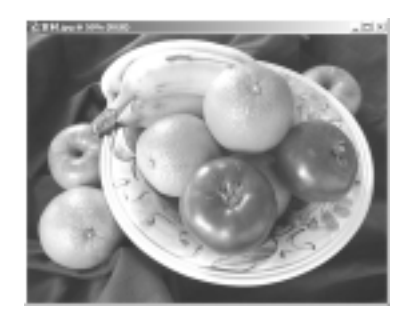

图 51.9 打开图像

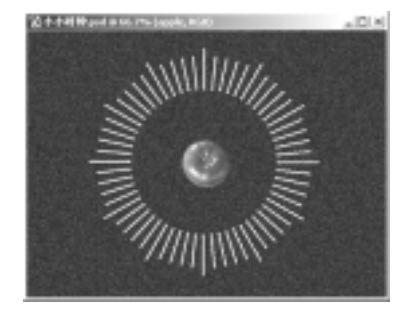

图 51.10 打开花的图案

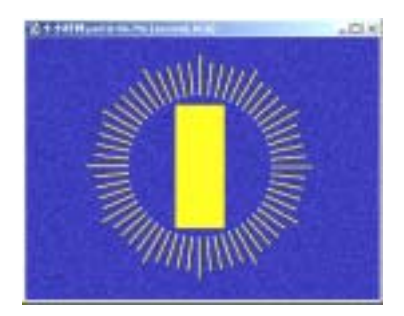

图 51.11 放入花的图案

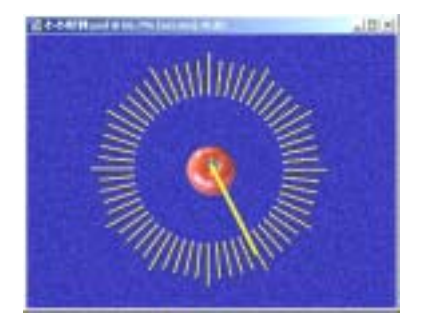

图 51.12 制作秒针

#### 第十二篇 色彩的应用

图层为当前工作图层,选择Layer | Arrange | Bring to Frond 命令,将 apple 图层至于最上 方,如图 51.14 所示。

24.选择 File | Open 命令, 打开一幅 花的图案。在工具箱中选择 Magnetic Lasso Tool,选出花的图案。

25.选择 Edit | Copy 命令将图像拷贝 至剪贴板中,回到原先编辑的图像,选择 Edit | Paste 命令将图像粘贴过去,调整大小 后放到适当的位置,如图 51.15 所示。

26. 按照同样的方法再拷贝几幅花的 图案,分别放到合适的位置,如图 51.16 所 示。

27. 选择 Layer | Flatten Image 命令合 并所有图层。

28.选择 Filter | Render | Lighting Effects 命令,在对话框中选择 Material 为 -68, Exposure 为 10, 其它参数为默认值, 效果如图 51.17 所示。至此,整幅图像制作 完毕,最终效果如图 51.1 所示。

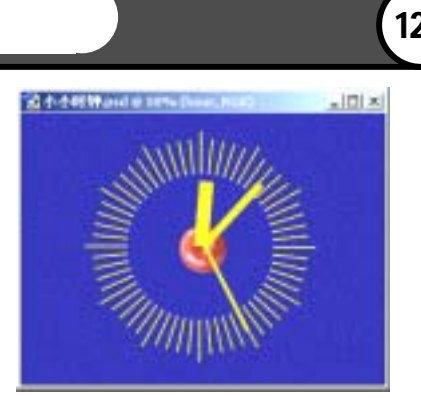

( 123

ge-fillinged # - ITI NI

图 51.13 制作时针和分针

图 51.14 设置图层样式

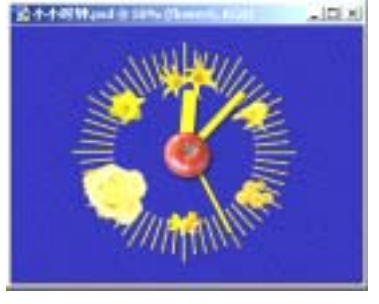

图 51.16 拷贝图像

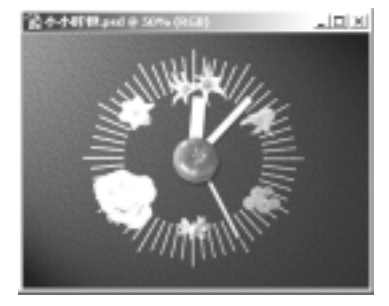

图 51.17 光照效果